# · ETAPE 0

Créer votre compte en cliquant sur « Inscrivez-vous »

| PORTAIL<br>FAMILLES                                                                                                    | cilite la vie !                                                                      |  |
|----------------------------------------------------------------------------------------------------|--------------------------------------------------------------------------------------|--|
| Actualités                                                                                                    | Saisissez vos identifiants                                                           |  |
| Menus Mois de Septembre<br>Voici les menus du mois de septembre                                                                                                    | * Nom d'utilisateur  * Mot de passe :                                                |  |
| Bienvenue sur votre nouveau Portail Familles<br>La ville de Brignoles vous propose un nouveau Portail Familles qui vous permet de :                                                                                                    | Se rappeler de moi :                                                                 |  |
| Connaître l'actualité des activités péri et extra scolaires     Accéder à votre dossier famille     Inscrup votre (use) or                                                                                                    | Se connecter<br>Mot de passe ou                                                      |  |
| Modifier le planning d     Cliquez ici pour créer votre compte     Consulter et payer vos factures par carte bancaire                                                                                                    | Inscrivez-vous Et bénéficiez des services<br>personnalisés de votre<br>collectivité. |  |
| Simuler les tarifs des activités par rapport à votre quotient familial     Echanger avec le service Accueil Familles par le biais de la messagerie intégrée au Portail Familles                                                                                                 | Documents téléchargeables                                                            |  |
| Pour accéder au Portail Familles la première fois , munissez-vous de vos identifiants de<br>connexion (transmis par le service Accueil Familles) et cliquez sur "Inscrivez-vous".<br>Pour vous aider, voici un tutoriel qui vous accompagnera dans la procédure d'activation de | Dossiers d'inscriptions     Réglements intérieurs     Tarifs en vigueurs             |  |
| compte (*****LIEN + PROCEDURE****).                                                                                                    | Enfance / Éducation                                                                  |  |
|                                                                                                    | Simulations tarifaires                                                               |  |
|                                                                                                    | Calculez votre quotient familial, estimez vos tarifs.                                |  |

### · ETAPE 1

Saisir votre nom, prénom, adresse e-mail.

Choisissez un nom d'utilisateur et un mot de passe (6 caractères minimum). Puis cliquez sur "Enregistrer".

|                                                                              | ES                                                                                                    |                                     |                            | ervice qui fac          | cilite la vie !    |            |
|------------------------------------------------------------------------------|----------------------------------------------------------------------------------------------------|-------------------------------------|----------------------------|-------------------------|--------------------|------------|
| ape 1/4<br>es informations                                                   | Etape 2/4 E<br>Mes références dossier C                                                                    | tape 3/4<br>onditions d'utilisation | Etape 4/4<br>Récapitulatif |                         |                    |            |
| Ce formulaire vous<br>Veuillez préparer le<br>• Votre numér<br>• Le nom de v | permet en quelques minutes de créer vo<br>es élements suivants :<br>ro de dossier<br><i>v</i> otre dossier | tre compte internaute afi           | n de vous connecter à      | votre espace personnel. |                    |            |
| s informations pers<br>champs obligatoire:                                   | connelles<br>s sont précédés d'un astérisque (*).                                                          | Nom :                               |                            |                         |                    | uis        |
|                                                                              |                                                                                                    | Prénom :                            |                            |                         |                    | champs pur |
|                                                                              | * Confirmation d'adre                                                                                      | esse e-mail :                       |                            |                         | er tous le         | enredistr  |
|                                                                              | * Nom d<br>* Mc                                                                                            | 'utilisateur :                      | 6 cara                     | ctères m Ren            | seigne cliquez so. |            |
|                                                                              |                                                                                                    |                                     |                            |                         |                    |            |
|                                                                              | * Confirmation du mo                                                                                       | ot de passe :                       |                            |                         |                    |            |

## · ETAPE 2

Saisir le numéro de famille et le nom de dossier communiqués par courrier et renseigner votre adresse e-mail

|                                 | IL<br>.ES                                                                      |                                                                        | Un serv                    | vice qui facilite | e la vie ! | au contenu   Accessibilité |
|---------------------------------|--------------------------------------------------------------------------------|------------------------------------------------------------------------|----------------------------|-------------------|------------|----------------------------|
| Etape 1/4 🖋<br>Mes informations | Etape 2/4<br>Mes références dossier                                            | Etape 3/4<br>Conditions d'utilisation                                  | Etape 4/4<br>Récapitulatif |                   |            |                            |
| Ueuillez saisir les i           | informations fournies par votre colle                                          | stivité.                                                               |                            |                   |            |                            |
| Mes informations enfa           | nce<br>s sont précédés d'un astérisque (*)<br>N<br>Je n'ai pas ces information | uméro de dossier :<br>Nom :<br>Adresse e-mail :<br>s, continuer sans : |                            |                   |            |                            |
|                                 |                                                                                | Annuler                                                                | Enregistrer                |                   |            |                            |

## · ETAPE 3

Pour poursuivre votre inscription, vous devez accepter les conditions générales d'utilisation.

| ape 1/4 ✔<br>es informations | Etape 2/4 ✔<br>Mes références dossier           | Etape 3/4<br>Conditions d'utilisation | Etape 4/4<br>Récapitulatif |                  |                             |
|------------------------------|-------------------------------------------------|---------------------------------------|----------------------------|------------------|-----------------------------|
| Vous devez accent            | er les conditions générales d'utilisa           | tion du site pour continuer votr      | re inscription             |                  |                             |
| j vous usvez accept          | er rea consistenta generalea u utiliaa          |                                       | e maenprion.               |                  |                             |
| onditions générales          | d'utilisation                                   |                                       |                            |                  |                             |
| nuilloz liro ot accon        | tor los conditi <mark>ons généralos d'ut</mark> | ilication ci dossous :                |                            |                  |                             |
| eumez me et accep            | er les conditions generales à du                | insation ci-dessous .                 |                            |                  |                             |
|                              |                                                 |                                       |                            |                  |                             |
|                              |                                                 |                                       |                            |                  | Â                           |
|                              | CONDITIO                                        | NS GENERALE                           | S D'UTILISATI              | ON ESPACE        | Ô                           |
|                              | CONDITIO<br>FAMILLE                             | NS GENERALE                           | S D'UTILISATI              | ON ESPACE        |                             |
|                              | CONDITIO<br>FAMILLE                             | NS GENERALE                           | S D'UTILISATI              | ON ESPACE        |                             |
|                              | <u>CONDITIO</u><br>FAMILLE                      | NS GENERALE                           | <u>S D'UTILISATI</u>       | ON ESPACE        | crenter                     |
|                              | CONDITIO<br>FAMILLE<br>SOMMAIRE                 | NS GENERALE                           | S D'UTILISATI              | <u>ON ESPACE</u> | in accepter                 |
|                              | CONDITIO<br>FAMILLE<br>SOMMAIRE                 | NS GENERALE                           | <u>S D'UTILISATI</u>       | <u>ON ESPACE</u> | auer sur accepter           |
|                              | CONDITIO<br>FAMILLE<br>SOMMAIRE                 | NS GENERALE                           | <u>s d'utilisati</u>       | DN ESPACE        | is cliquer sur accepter     |
|                              | CONDITIO<br>FAMILLE<br>SOMMAIRE                 | NS GENERALE                           | <u>B D'UTILISATI</u>       | DN ESPACE        | e puis cliquer sur accepter |
|                              | CONDITIO<br>FAMILLE<br>SOMMAIRE                 | NS GENERALE                           | <u>S D'UTILISATI</u>       | DN ESPACE        | e puis cliquer sur accepter |
|                              | CONDITIO<br>FAMILLE<br>SOMMAIRE                 | NS GENERALE                           | <u>S D'UTILISATI</u>       | DN ESPACE        | e puis cliquer sur accepter |
|                              | CONDITIO<br>FAMILLE<br>SOMMAIRE                 | INS GENERALE                          | <u>es d'utilisati</u>      | ON ESPACE        | e puis cliquer sur accepter |

• ETAPE 4

Avant de valider votre inscription, vérifier l'exactitude des informations saisies.

Si tout est correct, cliquez sur "Valider mon inscription".

Attention, pour finaliser votre inscription, vous devez activer le lien présent dans le mail qui vous a été envoyé.

| PORTAIL<br>BRIGADLES FAMILLES   |                                                                  |                                                                |                                          | e qui facilite la vie !         | cès au contenu   Accessibilité |
|---------------------------------|------------------------------------------------------------------|----------------------------------------------------------------|------------------------------------------|---------------------------------|--------------------------------|
| Etape 1/4 🖋<br>Mes informations | Etape 2/4 ✔<br>Mes références dossier                            | Etape 3/4 🖋<br>Conditions d'utilisation                        | <b>Etape 4/4 ❤</b><br>Récapitulatif      | _                               |                                |
| Pour terminer votre inscri      | ption vous devez confirmer, en<br>1 "Annuler" (vous devrez ensui | a cliquant sur le bouton situ<br>te recommencer votre inscript | é en bas de la page, l'exactitu<br>ion). | de des informations ci dessous. |                                |
| Mes informations                | Nom :                                                            |                                                                |                                          |                                 |                                |
|                                 | Prénom :<br>Adresse e-mail :<br>nom d'utilisateur :              |                                                                |                                          |                                 |                                |
| Mes souscriptions               |                                                                  |                                                                |                                          |                                 |                                |
|                                 | Numéro dossier :<br>Nom dossier :<br>Email :                     |                                                                |                                          |                                 |                                |
| Conditions générales o          | l'utilisation                                                    |                                                                |                                          |                                 |                                |
| vous certinez avoir iu et acce  | ute les contitions genefales d                                   | Annuler                                                        | Valider mon inscription                  |                                 |                                |

#### · ETAPE 5

Attention, pour finaliser votre inscription, vous devez activer le lien présent dans le mail qui vous a été envoyé.

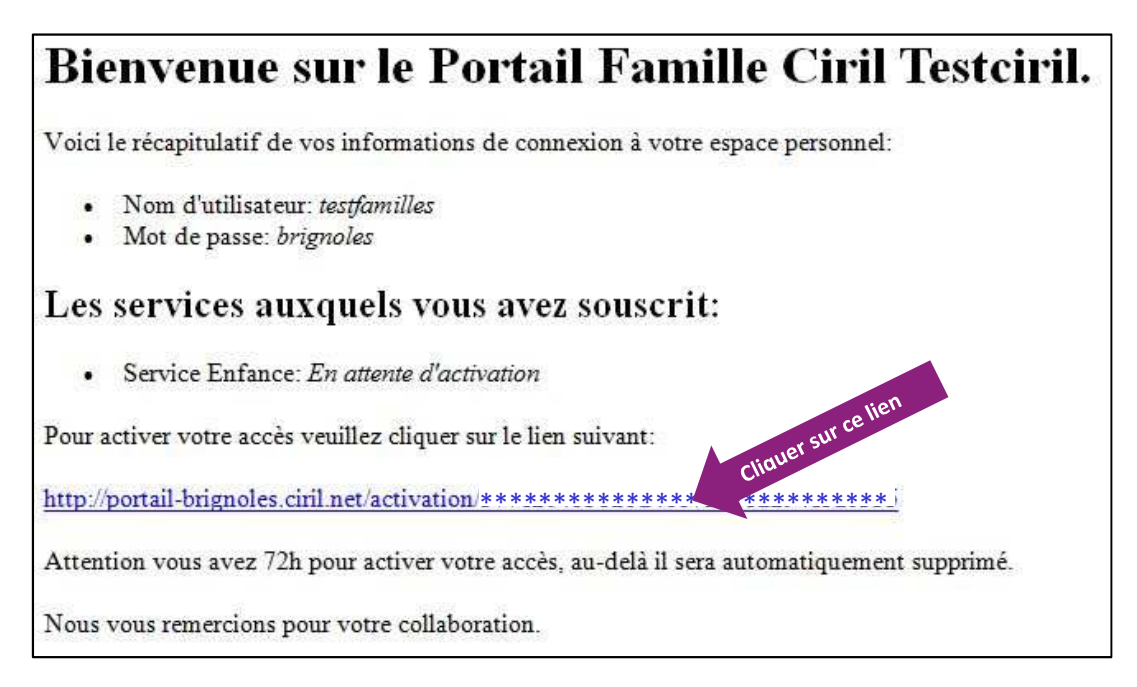